Home SERVICES

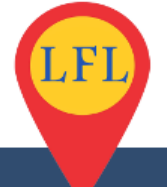

## Lead Finder Local Consultants Sites Initial Installation And Configuration

Your new website comes as single zip file that will install and create your new site. The review site is a WordPress based, self hosted installation.

#### REQUIREMENTS

To install your review site you will need a domain name and web hosting.

If you do not have either I suggest purchasing a domain name from http://Godaddy.com and the "baby" hosting offered by http://hostgator.com.

You can install the site on a main domain, a subdomain or a subfolder of a domain. However I strongly recommend buying a domain name specifically for your site.

You may chose any domain name you like but again I recommend you choose one that it related to the niche and reflects the name of your review site.

By default your new site will be called "Find The Best \*\*\*\* Solutions". You should change that to a name unique to you and one you can find a domain name for.

i.e. "Top Weight Loss Reviews" or "Muscle Building Program Reviews" or "Survivalist Solutions" etc.

#### INSTALLING

To install your new site you will need to install a default WordPress installation. Your hosting control panel (cPanel) should have an automated WordPress installer included. It will be found in the "Software and services" section. There are various installers i.e. QuickInstall, Fantastico or Softaculous.

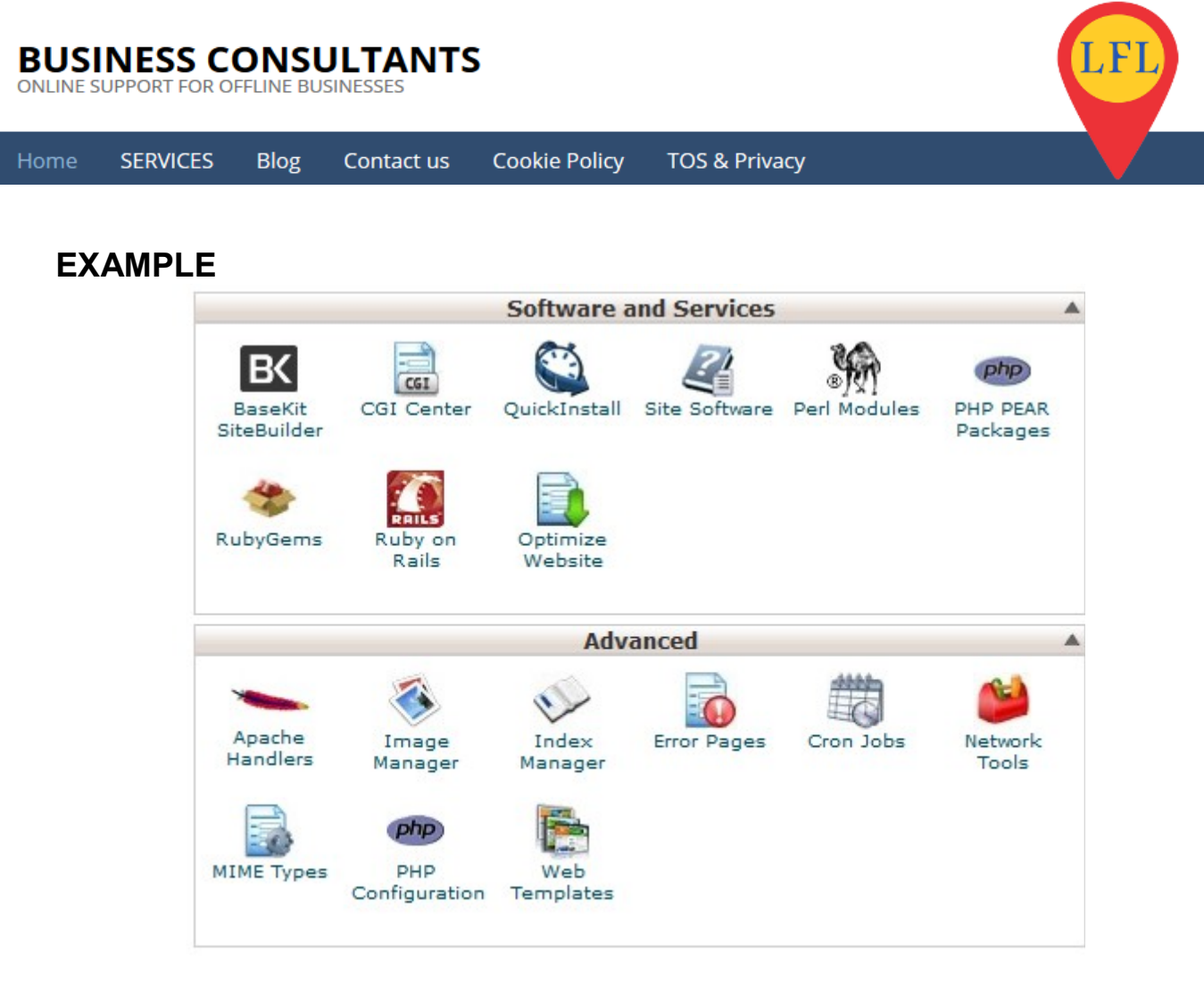

Your particular installer will depend on your specific host.

If your host does not include an automated installer then you should seriously consider changing your host. However as a last resort you can install a clean version of WordPress manually using the instructions at the link below. https://codex.wordpress.org/Installing\_WordPress#Famous\_5-Minute\_Install

Also search YouTube for wp famous five minute install for video instructions.

### **INSTALL PLUGIN**

Login to your new WordPress site and go to Plugins/Add New and search for **WP Clone by WP Academy.** 

See screenshot below.

#### [F]BUSINESS CONSULTANTS ONLINE SUPPORT FOR OFFLINE BUSINESSES SERVICES Contact us **Cookie Policy TOS & Privacy** Blog Dashboard Add Plugins **Upload Plugin** ォ Posts Search Results Featured Popular Recommended Favorites 9] Media Pages Comments WP Clone by WP Academy Install Now Appearance Move or copy a WordPress site to another More Details server or to another domain name, move 🖄 Plugins to/from local server hosting, and backup sites. Installed Plugins By WP Academy Add New ★★★★☆ (269) Last Updated: 11 months ago 📥 Users 200,000+ Active Installs Untested with your version of WordPress Tools Settings

Install and Activate that plugin and click the new menu item "WP Clone" in the left hand dashboard menu to see the installation window as shown below.

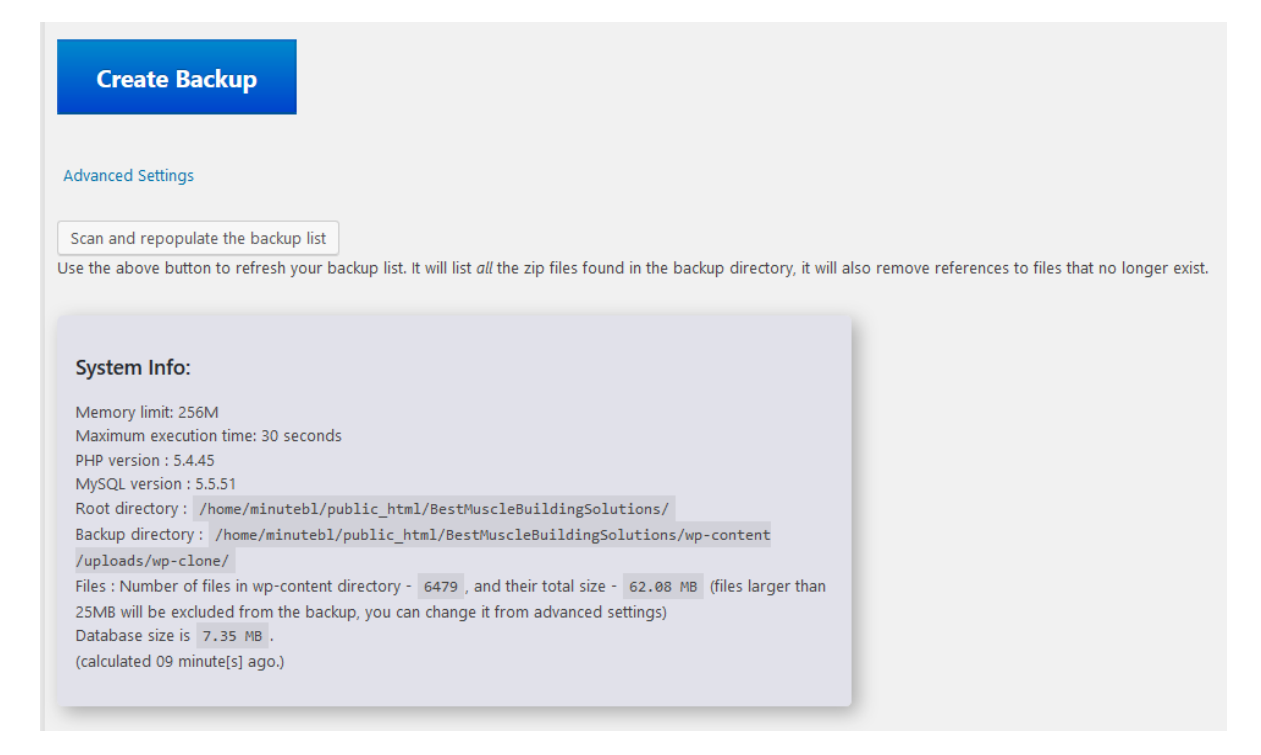

ONLINE SUPPORT FOR OFFLINE BUSINESSES

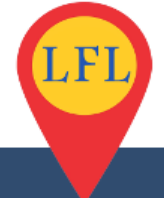

Home SERVICES

Blog Contact us

Cookie Policy TOS & Privacy

Check the PHP version is at least 5.4. (as shown in the details above). If not you need to change or update the php version. In many hosting this is in an option in your cPanel but if not check your hosting support knowledge-base for instructions. If you are still stuck you will need to open a support ticket with your hosting provider and ask them to change your PHP version.

As shown below select "Restore From URL" and copy and paste the installation URL from the download page into the big yellow restore field.

#### Welcome to WP Clone by WP Academy

You can use this tool to create a backup of this site and (optionally) restore it to another server, or another WordPress installation on the same server.

Here is how it works: the "Backup" function will give you a URL that you can then copy and paste into the "Restore" dialog of a new WordPress site, which will clone the original site to the new site. You must install the plugin on the new site and then run the WP Clone > Restore function.

Choose your selection below: either create a backup of this site, or choose which backup you would like to restore.

Create Backup 🔾

Restore from URL: https://20minuteblogs.s3.amazonaws.com/wpclone\_backup\_13th\_Nov\_2016\_02-33PM\_Fin\_JsPZXdOx2q.zip

I AGREE (Required for "Restore" function):

- 1. You have nothing of value in your current site [http://20minuteblogs.com/BestWeightlossSolutions]
- 2. Your current site at [http://20minuteblogs.com/BestWeightlossSolutions] may become unusable in case of failure, and you will need to re-install WordPress
- 3. Your WordPress database [minutebl\_wrdp2] will be overwritten from the database in the backup file.

Restore from URL

Check the I Agree box and hit the big yellow "Restore From URL" button.

Accept any prompts to install your new site.

When complete you will see a message requesting you to login and Save Your Permalinks.

Note that you will now have a new username and password. Use the username and password listed on the download page to access your new website.

Copy and paste the login details ensuring no leading or lagging spaces or unwanted characters.

Page 4

ONLINE SUPPORT FOR OFFLINE BUSINESSES

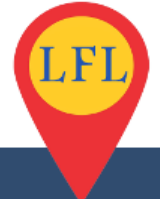

Go to Settings/Permalinks in the dashboard menu and click "Save". The settings should look like the screenshot below

| 🍘 Dashboard          | Permalink Settings                     |                                                                                                    |                                                           |  |  |  |
|----------------------|----------------------------------------|----------------------------------------------------------------------------------------------------|-----------------------------------------------------------|--|--|--|
| 🖈 Posts              | WordPress offers you the ability to c  | WordPress offers you the ability to create a custom URL structure for your permalinks and archives. Custom URL structures can improve the aesthetics, usabili |                                                           |  |  |  |
| 9 Media              | Common Settings                        |                                                                                                    |                                                           |  |  |  |
| 📕 Pages              |                                        |                                                                                                    |                                                           |  |  |  |
| Comments             | O Plain                                | http://20minuteblogs.com/BestWeightlossSolutions/                                                                                                    | ?p=123                                                    |  |  |  |
| 🧐 Social Locker      | _                                      |                                                                                                    |                                                           |  |  |  |
|                      | <ul> <li>Day and name</li> </ul>       | http://20minuteblogs.com/BestWeightlossSolutions/2016/11/13/sample-post/                                                                                      |                                                           |  |  |  |
| Plugins              | O Month and name                       | http://20minuteblogs.com/BestWeightlossSolutions/                                                                                                    | 2016/11/sample-post/                                      |  |  |  |
| Lisers               |                                        |                                                                                                    |                                                           |  |  |  |
|                      | O Numeric                              | http://20minuteblogs.com/BestWeightlossSolutions/                                                                                                    | archives/123                                              |  |  |  |
| Settings             |                                        |                                                                                                    |                                                           |  |  |  |
| Constal              | Post name                              | http://20minuteblogs.com/BestWeightlossSolutions/                                                                                                    | sample-post/                                              |  |  |  |
| Writing              |                                        |                                                                                                    |                                                           |  |  |  |
| Reading              | O Custom Structure                     | http://20minuteblogs.com/BestWeightlossSolutions                                                                                                    | /%postname%/                                              |  |  |  |
| Discussion           |                                        |                                                                                                    |                                                           |  |  |  |
| Media                | Optional                               |                                                                                                    |                                                           |  |  |  |
| Permalinks           | If you like, you may enter custom stru | actures for your category and tag URLs here. For example, us                                                                                                  | ing topics as your category base would make your category |  |  |  |
| Duplicate Post       | עבומענג אווו אב עצבע.                  |                                                                                                    |                                                           |  |  |  |
| Excerpt              | Category base                          |                                                                                                    |                                                           |  |  |  |
| Related Posts Thumbs | 5 7                                    |                                                                                                    |                                                           |  |  |  |
| Shortcodes           | Tag base                               |                                                                                                    |                                                           |  |  |  |
| Contact Form by      |                                        |                                                                                                    |                                                           |  |  |  |
| Supsystic            | Save Changes                           |                                                                                                    |                                                           |  |  |  |
| Security             |                                        |                                                                                                    |                                                           |  |  |  |

## YOUR SITE IS INSTALLED

Your new site should now be installed.

#### **IMPORTANT SECURITY MEASURE**

The next step is to change your password. The current password is generic and will be known by all blog owners so you need to immediately change it for security.

Go to Users/Your Profile and update your profile with your own details i.e. name and email address.

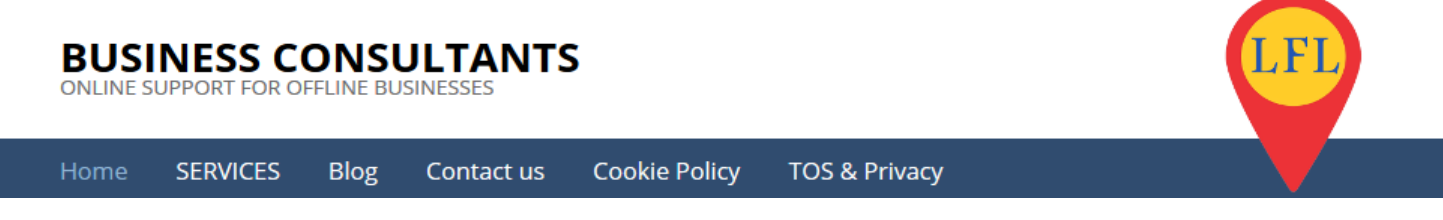

Generate a new password and Update Profile.

Ensure you have copied your password to a safe place before saving.

| 🖈 Posts                      | Username                 | weightloss                                                                                                    | Usernames cannot be changed.                                                   |
|------------------------------|--------------------------|----------------------------------------------------------------------------------------------------|--------------------------------------------------------------------------------|
| 91 Media                     |                          |                                                                                                    |                                                                                |
| Pages                        | First Name               | First                                                                                                    |                                                                                |
| Comments                     |                          |                                                                                                    |                                                                                |
| Social Locker                | Last Name                | Last                                                                                                    |                                                                                |
|                              |                          |                                                                                                    |                                                                                |
| Appearance                   | Nickname (required)      | Nick                                                                                                    |                                                                                |
| 🕼 Plugins                    | Diselan and the          | and shall be a second second |                                                                                |
| 🛓 Users                      | Display name publicly as | weightloss                                                                                                    |                                                                                |
| All Users<br>Add New         | Contact Info             |                                                                                                    |                                                                                |
| Your Profile                 | Email (required)         | tony.marriott@hotmail.co.uk                                                                                                    |                                                                                |
| 🖋 Tools                      |                          |                                                                                                    |                                                                                |
| Settings                     | Website                  |                                                                                                    |                                                                                |
| Shortcodes                   |                          |                                                                                                    |                                                                                |
| Contact Form by<br>Supsystic | About Yourself           |                                                                                                    |                                                                                |
| Security                     | Biographical Info        |                                                                                                    |                                                                                |
| 🔹 Pretty Link                |                          |                                                                                                    |                                                                                |
| 📻 Huge IT Slider             |                          |                                                                                                    |                                                                                |
| Social Media Auto<br>Publish |                          | Share a little biographical information to fill out your profi                                                                                                    | ा।<br>ile. This may be shown publicly.                                         |
| < Social Pug                 | Profile Dicture          |                                                                                                    |                                                                                |
| 🏟 Auto Affiliate Links       | Profile Picture          | the second                                                                                                    |                                                                                |
| 🔅 WP Clone                   |                          |                                                                                                    |                                                                                |
| 🔇 BackWPup                   |                          | You can change your profile picture on Gravatar                                                                                                    |                                                                                |
| 🔎 Legull                     |                          | roa can change you project picture on orangean                                                                                                    |                                                                                |
| Collapse menu                | Account Management       |                                                                                                    |                                                                                |
|                              | New Password             | Generate Password                                                                                                    |                                                                                |
|                              | Sessions                 | Log Out Everywhere Else<br>Did you lose your phone or leave your account logged in at                                                                                                    | t a public computer? You can log out everywhere else, and stay logged in here. |
|                              | Update Profile           |                                                                                                    |                                                                                |

Logo out and log back in with your new password to ensure all is working OK

### CHANGE SITE NAME & ADMIN EMAIL

# IMPORTANT. THERE ARE FOUR DIFFERENT ADMIN EMAILS YOU NEED TO CHANGE

1. From Settings/General change the site name to suit your new domain and change the Admin Email to your own.

#### **BUSINESS CONSULTANTS**

ONLINE SUPPORT FOR OFFLINE BUSINESSES

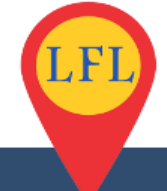

Home SERVICES Blog Contact us Cookie Policy TOS & Privacy

| Appearance           | Site Title              | Find The Best Weightloss Solutions                                     |  |  |
|----------------------|-------------------------|------------------------------------------------------------------------|--|--|
| 🕼 Plugins            |                         |                                                                        |  |  |
| 🔓 Users              | Tagline                 | A Review Of The Top Weightloss & Diet Products                         |  |  |
| 🆗 Tools              |                         | In a few words, explain what this site is about.                       |  |  |
| 41 Settings 🔷 🗸      | WordPress Address (URL) | http://20minuteblogs.com/demo                                          |  |  |
| General              |                         |                                                                        |  |  |
| Writing              | Site Address (URL)      | http://20minuteblogs.com/demo                                          |  |  |
| Reading              |                         | Enter the address here if you want your site home page to be different |  |  |
| Discussion           |                         |                                                                        |  |  |
| Media                | Email Address           | tony.marriott@hotmail.co.uk                                            |  |  |
| Permalinks           |                         | This address is used for admin purposes, like new user notification,   |  |  |
| Duplicate Post       |                         |                                                                        |  |  |
| Excerpt              | Membership              | Anyone can register                                                    |  |  |
| Related Posts Thumbs | ·                       |                                                                        |  |  |

#### **IMPORTANT: ADDITIONAL EMAIL CHANGES**

It is important to check and change all the email addresses within your new site. If you do not then you will not receive your admin messages and customer contact form etc. Check and change the following:

2. From Users/Your Profile change the email address and add your correct name etc.

| 😰 Plugins         |                          |                |                             |
|-------------------|--------------------------|----------------|-----------------------------|
| 🐣 Users           | Username                 | musclebuild    | Usernames cannot be changed |
| All Users         |                          |                |                             |
| Add New           | First Name               | first          |                             |
| Your Profile      | Last Name                | last           |                             |
| 差 Tools           | Last Name                | 1051           |                             |
| 5 Settings        | Nickname (required)      | build muscle   |                             |
| Shortcodes        |                          |                |                             |
| Contact Form by   | Display name publicly as | musclebuild Y  |                             |
| Custom CSS        | Contact Info             |                |                             |
| 样 Pretty Link     | Email (required)         | vour@email.com |                             |
| 🔚 Huge IT Slider  | Lindin (required)        | Jourgemander   |                             |
| Social Media Auto | Website                  |                |                             |

3. From Contact Form by Supsystic/Show All Forms click the pencil icon to edit the form details.

| *          | Appearance      | 0                 | ¢ | ID | Label     | Views |
|------------|-----------------|-------------------|---|----|-----------|-------|
| Ń          | Plugins         | Add New           | _ |    |           |       |
| 4          | Users           | Form              |   | 9  | Contact 🖋 | 28    |
| ø          | Tools           |                   |   |    |           |       |
| ¥t         | Settings        | Show All<br>Forms |   |    |           |       |
| $\diamond$ | Shortcodes      | •                 |   |    |           |       |
| <b>**</b>  | Contact Form by | Settings          |   |    |           |       |
|            | Supsystic       | •                 |   |    |           |       |
| Ov         | erview          | Featured          |   |    |           |       |
| Ad         | d New Form      | Plugins           |   |    |           |       |
| Sh         | ow All Forms    |                   |   |    |           |       |

Select SUBMIT OPTIONS and change the TO and FROM emails addresses

| 占 Users                      |                     | L          |                         |                                                                                                    |
|------------------------------|---------------------|------------|-------------------------|----------------------------------------------------------------------------------------------------|
| 🖌 Tools                      | ¢.                  | + Add Copy | You can u<br>subject [u | ise next variables in any field bellow: [sitename] - name of your site, [siteurl] - URL address of<br>iser_email] - and there will be user email field data, or [user_first_name] - and there will be insi |
| 👫 Settings                   | Settings            |            | generated               | d input form data.                                                                                                    |
| Shortcodes                   | Featured<br>Plugins | То         | ?                       | your@email.com                                                                                                    |
| Contact Form by<br>Supsystic |                     | From       | ?                       | contact@yoursite.com                                                                                                    |
| Overview                     |                     |            |                         |                                                                                                    |
| Add New Form                 |                     | Reply To   | (?)                     |                                                                                                    |
| Show All Forms               |                     |            | •                       |                                                                                                    |
| Settings                     |                     |            | $\sim$                  |                                                                                                    |
| Featured Plugins             |                     | Subject    | (?)                     | Contact form submit                                                                                                    |
| Custom CSS                   |                     |            |                         |                                                                                                    |

## ITHEMES SECURITY AND EMAIL ADDRESS

It is important to ensure your site is protected against cyber attack and you are kept updated with any security issues.

### Activate the iThemes Security plugin.

4. From SECURITY/SETTINGS

#### **BUSINESS CONSULTANTS**

ONLINE SUPPORT FOR OFFLINE BUSINESSES

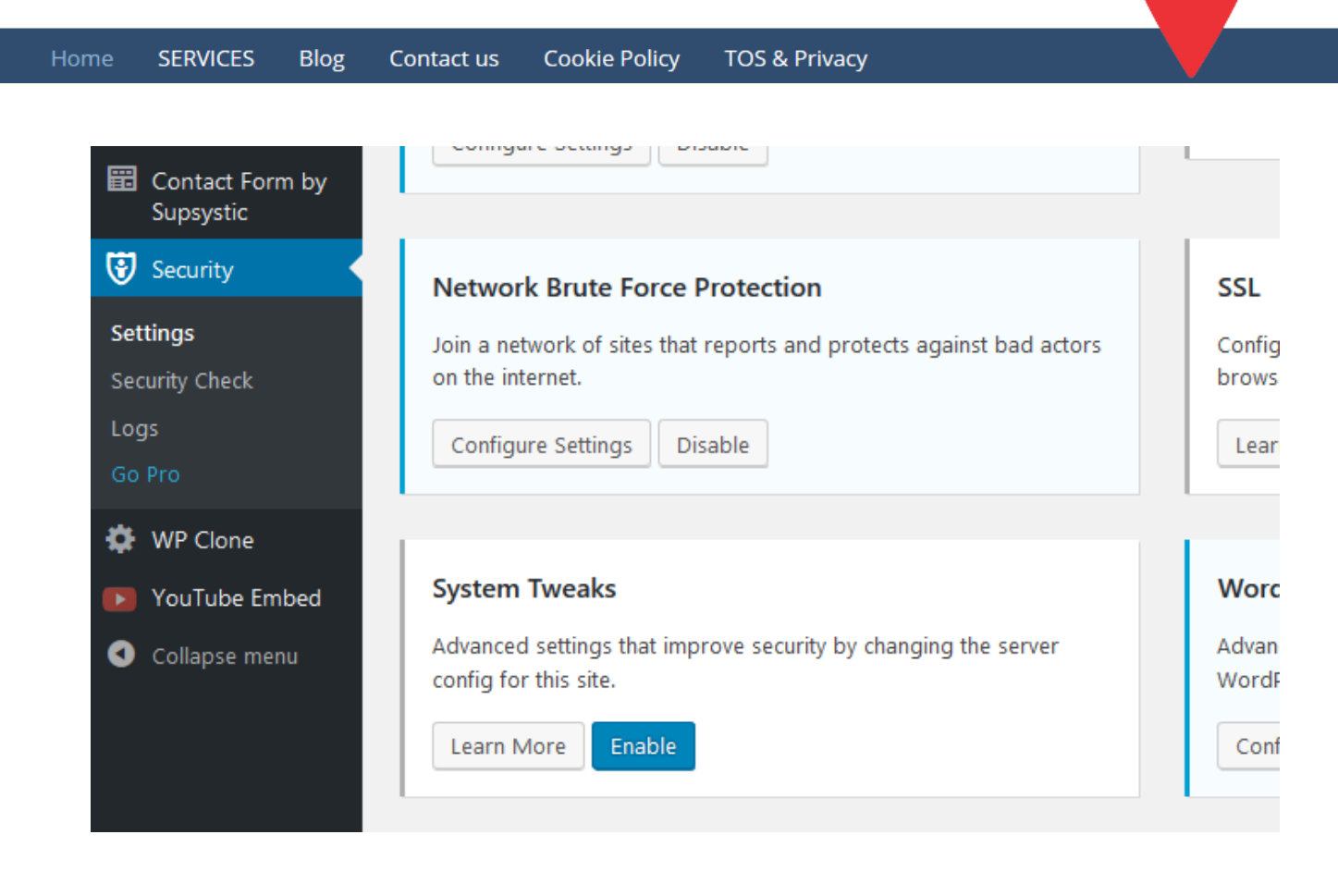

In "Network Brute Force Protection" Click the "Configure Settings" Button.

Click the Reset API and ensure your email address is displayed.

| Network vs Local Brute Force Protection<br>Local brute force protection looks only at attempts to access your site and bans users per the lockout rules specified<br>locally. Network brute force protection takes this a step further by banning users who have tried to break into other<br>sites from breaking into yours. The network protection will automatically report the IP addresses of failed login attempt<br>to iThemes and will block them for a length of time necessary to protect your site based on the number of other sites<br>that have seen a similar attack. |                                                                |  |  |  |  |
|----------------------------------------------------------------------------------------------------|----------------------------------------------------------------|--|--|--|--|
| To get started with iThemes Network Brute Force Protection, please supply your email address and save the settings<br>This will provide this site with an API key and starts the site protection.                                                                                                    |                                                                |  |  |  |  |
| Email Address                                                                                                    | your@emailaddress.com                                          |  |  |  |  |
| Receive Email Updates                                                                                                    | ✓ Receive email updates about WordPress Security from iThemes. |  |  |  |  |
|                                                                                                    |                                                                |  |  |  |  |

## Click Save Setting.

LFI

Again, from iThemes/Settings click "Configure Settings" in the Security Check box.

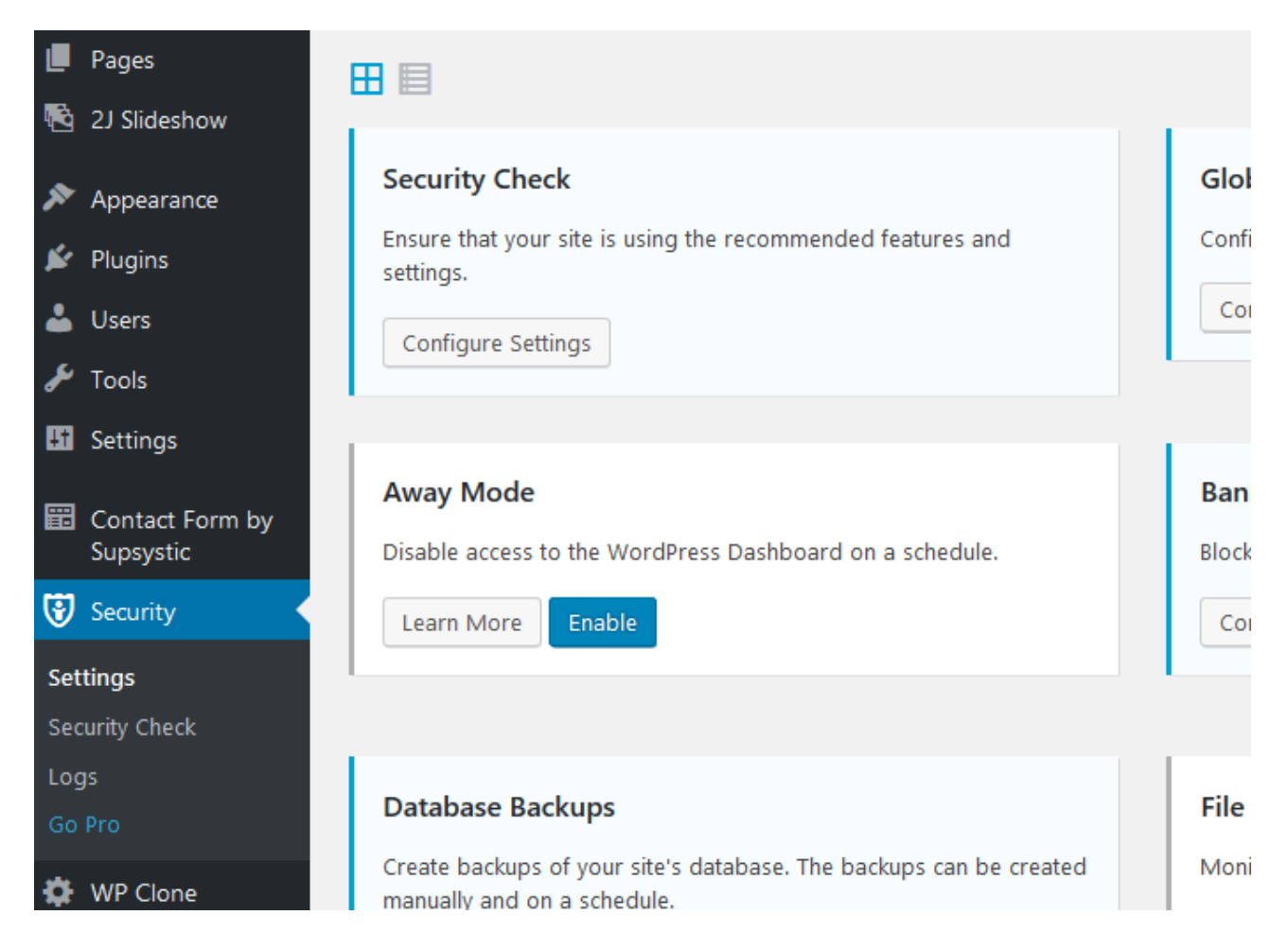

### Click "Security Check" to auto configure the site security.

#### Security Check

Some features and settings are recommended for every site to run. This tool will ensure that your site is using these recommendations.

When the button below is clicked the following modules will be enabled and configured:

- Banned Users
- Database Backups
- Local Brute Force Protection
- Network Brute Force Protection
- Strong Passwords
- WordPress Tweaks

#### Secure Site

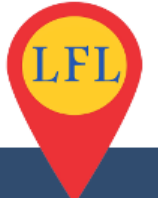

lome SERVICES Blog Contact us Cookie Policy TOS & Privacy

If successful you will see the screenshot below. If not, click the "Run Secure Site Again" button.

To further configure Consultants site follow the appropriate Starters Guide Video or PDF